# Installation d'un serveur AbulÉdu 11.08

## ePack d'installation

Durant la période de migration d'AbulÉdu édité par la société RyXéo → AbulÉdu porté par les associations ABUL et AbulÉdu-FR vous devrez utiliser l'epack de test suivant lors de l'installation du serveur:

#### RYXEO-TESTS-2011 et pas de mot de passe

N'oubliez pas de vous abonner à la liste de diffusion d'entraide entre administrateurs & installateurs d'AbulÉdu pour participer à ce projet et poser vos questions.

#### http://listes.abuledu.org/wws/info/support

Dès que la campagne de financement participatif sera terminée et le travail effectué le DVD d'installation ne demandera plus de code epack d'installation.

### Installation du serveur 11.08

Pour archive, document PDF de départ, en cours de transfert et de mise à jour au format wiki 20151124-abuledu-guide d installation serveur dvd 1108.pdf

### Caractéristiques minimales du serveur

Un PC comportant :

- un processeur 64 bits
- 4 Go de RAM
- 2 disques durs de 500 Go
- 2 cartes ethernet (une pour le réseau interne et une pour la connexion avec l'Internet via la Box).

### Informations générales

Dans un soucis d'homogénéisation des écoles équipées, nous avons convenu d'un plan de nommage:

- Serveur: **servecole**
- Domaine (réseau): **abuledu**
- Ordinateurs élèves: poste-01 à poste-XX
- Ordinateur enseignant: enseignant-01 à enseignant-XX
- Ordinateur directeur ou directrice: direction-01 à direction-XX
- Points d'accès wifi: wifi-01 à wifi-XX
- SSID du réseau wifi: **abuledu**

- Imprimantes réseau: imprimante-01 à imprimante-XX
- Plan d'adressage IP par défaut
  - Carte pour le réseau local: eth0 (nom linux) adresse **192.168.0.1**
  - Carte pour la connexion internet eth1
- Postes clients
  - DHCP attribue des adresses entre 192.168.0.150 et 192.168.0.250
  - Postes « fixés » adresses entre **192.168.0.20 et 192.168.0.149**

#### Installation phase 1

NE CONNECTEZ PAS LE SECOND DISQUE DUR LORS DE LA PREMIÈRE PHASE D'INSTALLATION !

Pour les configurations de disques durs spécifiques (RAID, disques multiples) veuillez prendre contact avec nous via la liste support d'abuledu. Démarrez sur le DVD fourni et suivez les étapes.

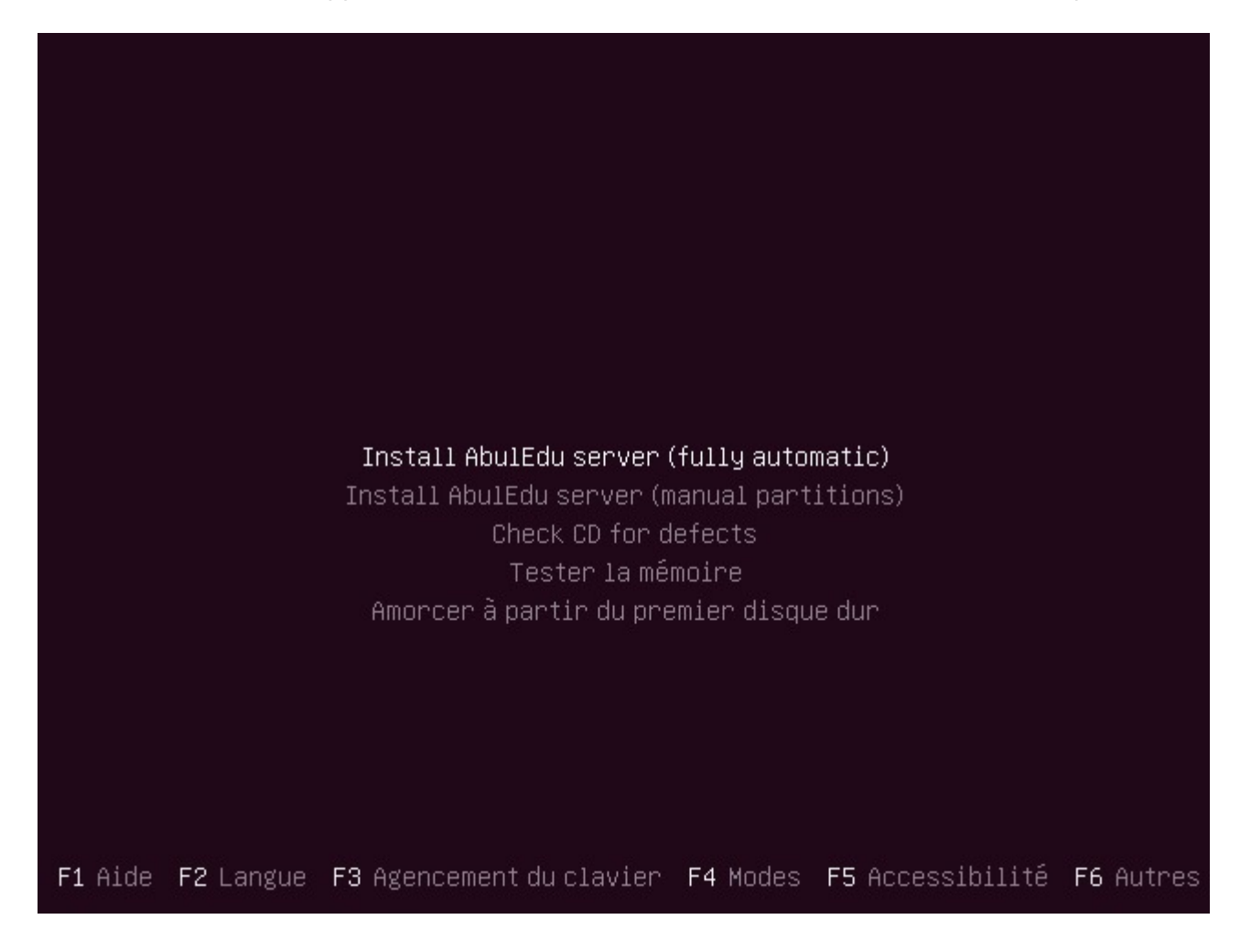

| [!!] Choose language                                                                                                    |
|----------------------------------------------------------------------------------------------------|
| D'après votre choix de langue, vous êtes probablement situé dans un des pays ou régions suivants.                                                                                                    |
| Choisissez un pays, territoire ou lieu géographique :                                                                                                    |
| Belgique<br>Canada<br>France<br>Luxembourg<br>Suisse<br>Autre                                                                                                    |
| <revenir arrière="" en=""></revenir>                                                                                                    |
|                                                                                                    |
|                                                                                                    |
|                                                                                                    |
| Tab> déplacement; <espace> sélection; <entrée> activation des boutons</entrée></espace>                                                                                                    |
|                                                                                                    |
|                                                                                                    |
|                                                                                                    |
|                                                                                                    |
|                                                                                                    |
| [!] Menu principal du programme d'installation Ubuntu                                                                                                    |
| Vous pouvez faire détecter l'agencement de votre clavier en appuyant<br>sur une série de touches. Si vous ne désirez pas procéder de la<br>sorte, vous aurez la possibilité de choisir l'agencement de votre<br>clavier depuis une liste. |
| Détecter l'agencement du clavier ?                                                                                                    |
| <revenir arrière="" en=""> <oui> &lt;<mark><non></non></mark></oui></revenir>                                                                                                    |
|                                                                                                    |
|                                                                                                    |
|                                                                                                    |
|                                                                                                    |
|                                                                                                    |
| Tab> déplacement; <espace> sélection; <entrée> activation des boutons</entrée></espace>                                                                                                    |

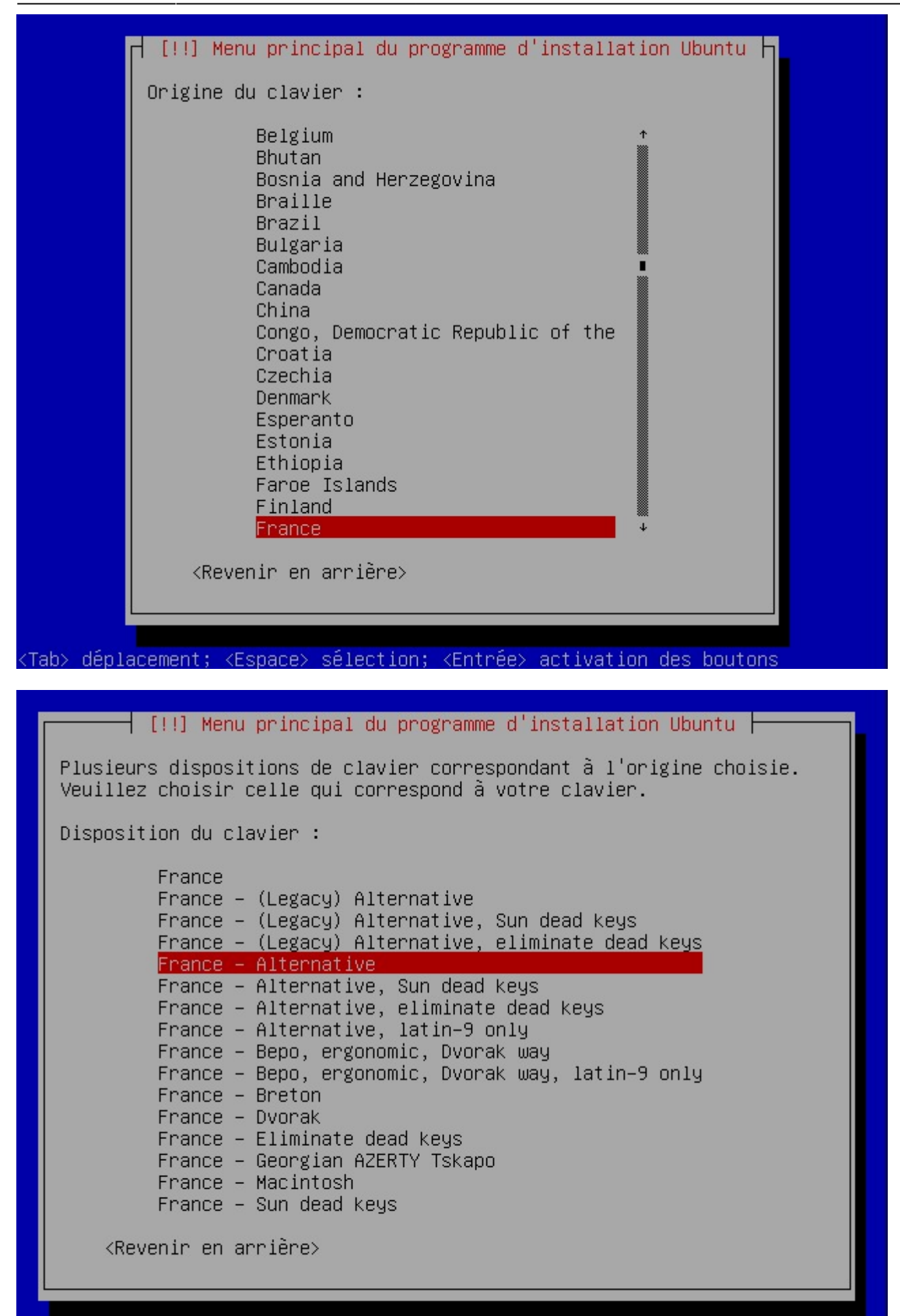

(Tab> déplacement; <Espace> sélection; <Entrée> activation des boutons

| 98%                                                                                                    |
|----------------------------------------------------------------------------------------------------|
| Analyse du répertoire /cdrom/pool/main/libg                                                                           |
|                                                                                                    |
|                                                                                                    |
|                                                                                                    |
|                                                                                                    |
|                                                                                                    |
|                                                                                                    |
| Formatage des partitions                                                                                              |
| Création du système de fichiers ext3 pour le point de montage /backup<br>sur la partition n° 2 de SCSI1 (0,0,0) (sda) |
|                                                                                                    |
|                                                                                                    |
|                                                                                                    |

#### Choisir et installer des logiciels

1%

Configuration de language-pack-fr-base

b0892000 rw–p 00000000 00:00 0 7f44b0899000-7f44b089a000 rw-p 00000000 00:00 0 f44b089a000-7f44b08aa000 r--s 00000000 08:06 147578 /usr/sha re/samba/valid.dat 7f44b08aa000–7f44b08ac000 rw–p 00000000 00:00 0 7f44b08ac000-7 f44b08ad000 r--p 0001f000 08:01 192 /lib/ld-2.11.1.so 7f44 b08ad000–7f44b08ae000 rw–p 00020000 08:01 192 /lib/ld-2.1 1.1.so 7f44b08ae000-7f44b08af000 rw-p 00000000 00:00 0 7f44b08af000-7f44b0eac000 r-xp 00000000 08:06 147582 95 /usr/bin/net.sam 7f44b10ac000-7 f44bNettoyage... amba3 71 44b10c1000-7f44b10ca000 rw-p 00612000 08:06 147582 /usr/bin/ net.samba3 7f44b10ca000-7f44b10cd000 rw-p 00000000 00:00 0 7f44b11b1000-7f44b1283 000 rw-p 00000000 00:00 0 [heap] 7fff543cd000-7fff543e20 00 rw-p 00000000 00:00 0 [stack] 7fff543ff000-7fff544000 00 r-xp 00000000 00:00 0 [vdso] ffffffffff600000-fffffff fff601000 r-xp 00000000 00:00 0 [vsyscall] horizon–samba–default –settings installé

Durant la phase de post-installation des logiciels, vous pouvez rencontrer un écran de ce type. Ce souci ne concerne que l'affichage écran !!! L'installation se poursuit sans souci. NE PAS INTERROMPRE !!!

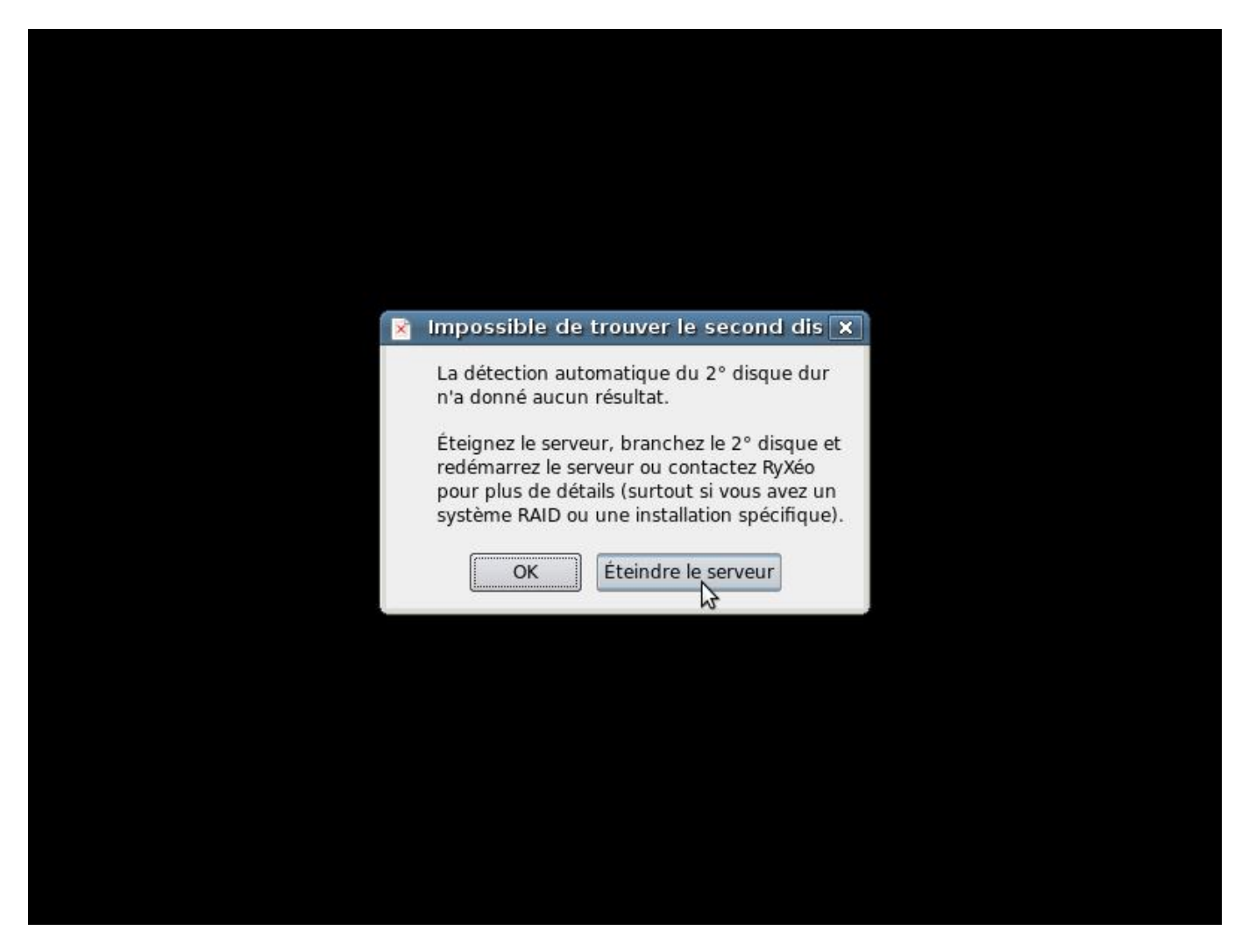

PREMIER REDÉMARRAGE AUTOMATIQUE. Cliquez sur « éteindre le serveur ». CONNECTEZ LE SECOND DISQUE DUR ÉTIQUETEZ LES DISQUE1/DISQUE2.

RALLUMEZ LE SERVEUR AVEC SES DEUX DISQUES DURS.

### **Installation phase 2**

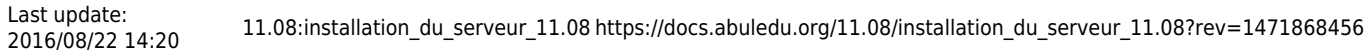

| Serveur   | en fonction de             | puis: 0 min       | 1, 0 user       | rs, load   | l average:            | 2.11, 0.52  |            |
|-----------|----------------------------|-------------------|-----------------|------------|-----------------------|-------------|------------|
| - Carte   | externe (eth1              | ): déconnec       | tée             | 2.100.0.   | 1 Παδκιζης            | .277.277.0  |            |
| - Route   | par défaut                 | :                 |                 |            |                       |             |            |
| Processe  | ur                         | : Pentium         | (R) Dual-C      | Core CPL   | J E570                | 0 0 3.00Gł  | lz         |
| OS        |                            | : Linux se        | ervecole 2      | 2.6.32-32  | 2-generic             |             |            |
| Mémoire   | vive:                      |                   |                 |            | J                     |             |            |
|           | total                      | used              | free            | share      | ed buffe              | rs cacl     | ned        |
| Mem:      | 1023828                    | 171120            | 852708          |            | 0 447                 | 88 479      | 972        |
| -/+ huff  | ers/cache:                 | 78360             | 945468          |            |                       |             |            |
| Suan:     | 1998840                    | ۰.0000            | 1998840         |            |                       |             | ר אח ז     |
| օտար.     | 1770010                    | ~                 | 1990010         |            |                       |             | 1 0/1 1    |
| Dismues:  |                            |                   |                 |            |                       |             |            |
| No confi  | guration direc             | toru was fo       | und for s       | land at    | /etc/ldan/            | sland dz    |            |
| If you h  | aue moved the              | sland confi       | iguration       | director   | u nlease m            | od i fu     |            |
| /etc/def  | ault cland to              | neflect the       | is If u         | u chose    | to not                | loung       |            |
| /CUC/UCI  | aurizsiapu co              | inctallat:        | is. II yu       | iou nood   | to not                |             |            |
| coni iyur |                            |                   | ion ruen d      | jou neea   | ιυ αυ Συ              |             |            |
| prior to  | attempting to              | start slap        |                 |            | 0                     |             |            |
| sdal      | taille: 1.96               | occupe:           | 251 <b>M</b> II | bre: 1.t   | oti /                 |             |            |
| sda10     | taille: 1.8G               | occupé:           | 35M Ii          | bre: 1.7   | ′G ∕tmp               | )           |            |
| sda11     | taille: <mark>12G</mark>   | occupé: 3         | 306M 1 i        | ibre: 110  | i ∕hor                | e           |            |
| sda2      | taille: <mark>3.8G</mark>  | occupé: 7         | 72M 1i          | ibre: 3.5  | 6 <mark>G</mark> ∕bac | :kup        |            |
| sda6      | taille: 5.2G               | occupé : 🤞        | ł.6G li         | ibre: 335  | oM ∕usr               |             |            |
| sda7      | taille: <mark>2.7</mark> G | occupé: 1         | L.2G li         | ibre: 1.4  | lG ∕opt               |             |            |
| sda8      | taille: 7.6G               | occupé: 1         | L.2G li         | ibre: 6.1  | lG /var               | •           |            |
| sda9      | taille: 3.8G               | occupé: 7         | 77M 1 i         | ibre: 3.5  | iG ∕∪ar               | ∽log        |            |
|           |                            | -                 |                 |            |                       |             |            |
| Page act  | ualisée toutes             | les 20 sec        | condes app      | ouyez sur  | une toucl             | e pour me r | réveiller. |
| Appuuez   | sur Alt+F1 pou             | r avoir une       | e console       | login, f   | lt+F7 pour            | revenir id  | ci.        |
| * Start   | ing SpamAssass             | in Mail Fil       | ter Daemo       | m spamd    | Fight Fight           |             |            |
|           |                            |                   |                 |            |                       |             |            |
|           |                            |                   |                 |            |                       |             |            |
|           | anassible de tra           |                   | and diago       | a dur      |                       |             |            |
| In 🛞      | npossible de tro           | ouver le sec      | ona aisqu       | ie dur     |                       |             |            |
| 1         |                            | مالد مع بالد ماند |                 | ما م م م ا |                       |             |            |
| La        | detection automati         | que au 2° ais     | que dur n'a     | donne      |                       |             |            |
| auc       | un resultat.               |                   |                 |            |                       |             |            |
| Éta       | ianoz lo convour b         | ranchez lo 2º     | disque et re-   | dómarroz   |                       |             |            |
|           | erveur ou contacte         | z RyXéo nour      | nlus de déta    | alle       |                       |             |            |
| (511      | rtout si vous avezu        | In système R/     | AID ou une in   | stallation |                       |             |            |
| spé       | cifique).                  |                   |                 | -scanacion |                       |             |            |

Si vous n'avez pas de second disque dur, il est possible de poursuivre mais vous allez être bloqué à la phase de duplication des disques.

Éteindre le serveur

OK

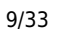

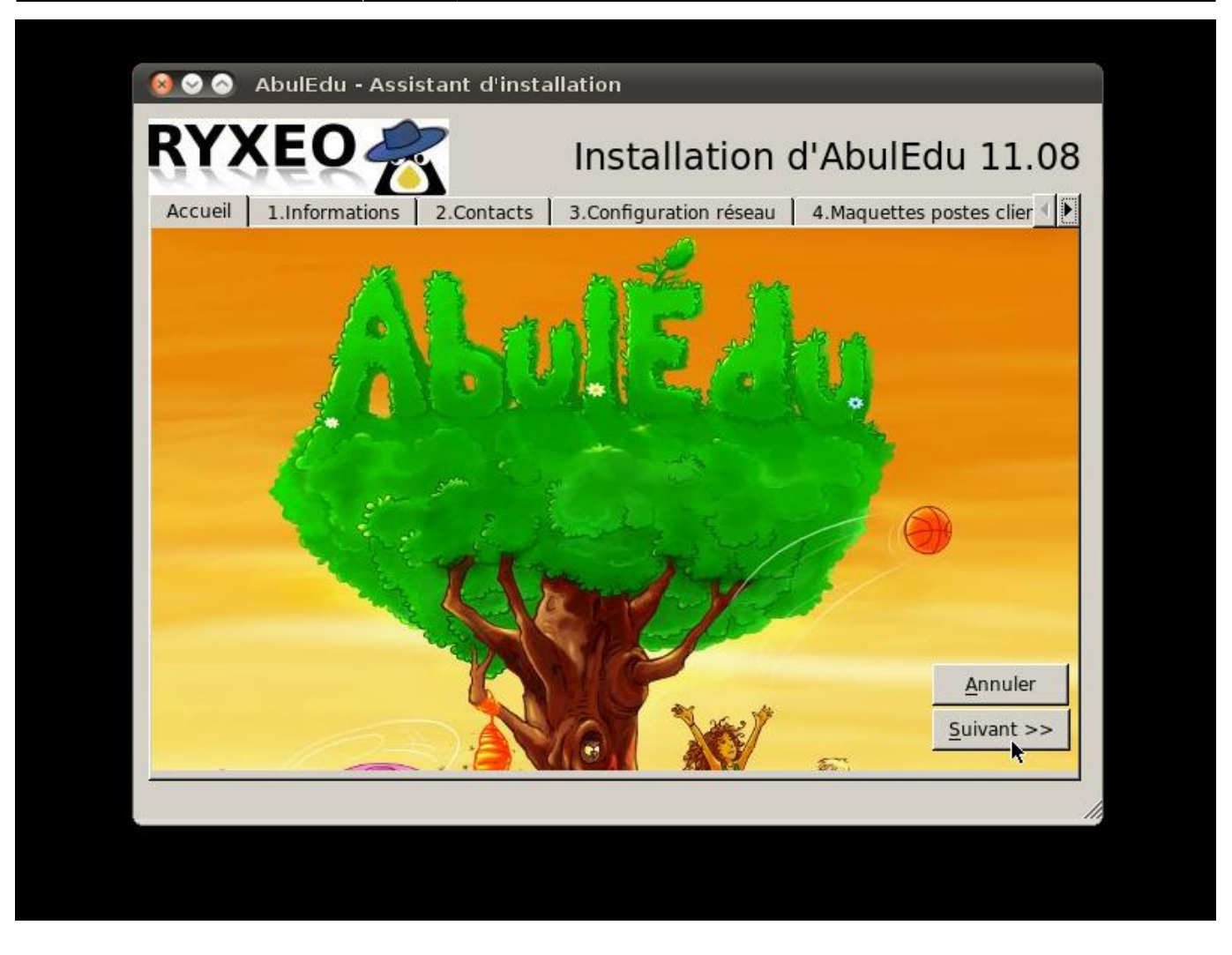

| YXEO 🚒                                                                                                    | Installation d'AbulEdu 11.08                                                                                                    |
|----------------------------------------------------------------------------------------------------|----------------------------------------------------------------------------------------------------|
| Accueil 1.Informations 2.Contact                                                                                                    | s 3.Configuration réseau 4.Maguettes postes clier                                                                                                    |
| Cet assistant vous permet de parar<br>pourrez plus jamais relancer ce mo<br>Prenez le <b>Guide d'Installation</b> (d<br>email) et notez les informations ind<br>Informations à copier dans votre fiche | métrer ce serveur AbulÉdu. Une fois terminé, vous ne<br>odule.<br>locument PDF que RyXéo doit vous avoir envoyé par<br>diquées ci-dessous.<br>e d'installation : |
| Notez le mot de passe root* :                                                                                                    | 6kYfFQgVxbkp                                                                                                    |
| Notez le mot de passe d'abuladmin* :                                                                                                    | 3fvApvuVI                                                                                                    |
| Date d'installation* :                                                                                                    | 20111108                                                                                                    |
| Modèle du serveur* :                                                                                                    | innotek GmbH VirtualBox                                                                                                    |
| Numéro de série du serveur* :                                                                                                    | 0                                                                                                    |
| : ces informations ne sont pas mod<br>le l'installation du système.                                                                                                    | ifiables : elles ont été automatiquement générées lors<br>Suivant >>                                                                                             |

<font 16px/inherit;;inherit>Notez bien les mots de passe !</font> Vous en aurez besoin !

| cueil   1.Informations 2.Conta<br>os coordonnées | acts 3.Configuration réseau 4.Maquettes postes clier                              |
|--------------------------------------------------|-----------------------------------------------------------------------------------|
| Nom de votre société :                           | RyXeo SARL                                                                        |
| Adresse de votre société :                       | 21 Avenue M et E Dulout                                                           |
| Code postal :                                    | 33600                                                                             |
| Ville :                                          | PESSAC                                                                            |
| Numéro de téléphone :                            | 0535540118                                                                        |
| Adresse email :                                  | contact@ryxeo.com                                                                 |
| Votre nom et prénom (installateu                 | r) : Stephane HAYS                                                                |
| te: Attention, les informations que              | vous saisissez ne seront plus modifiables par la suite.<br><u>S</u> auvegarder >> |

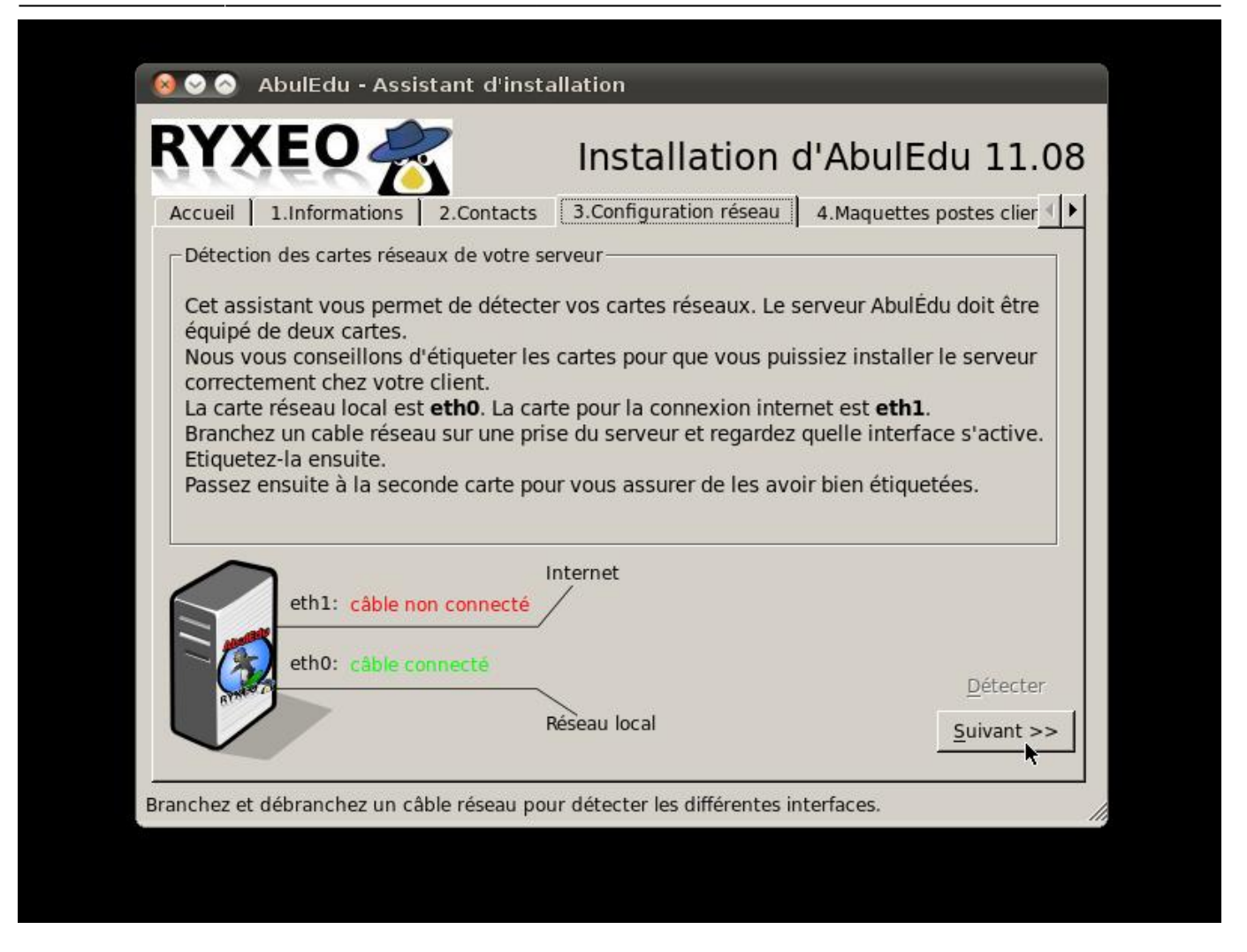

Détectez les cartes réseaux en débranchant les câbles un par un et étiquetez les prises à l'arrière.(eth0/eth1). Note: Certaines cartes ne communiquent pas l'information "câble branché ou débranché" avec le noyau Linux.

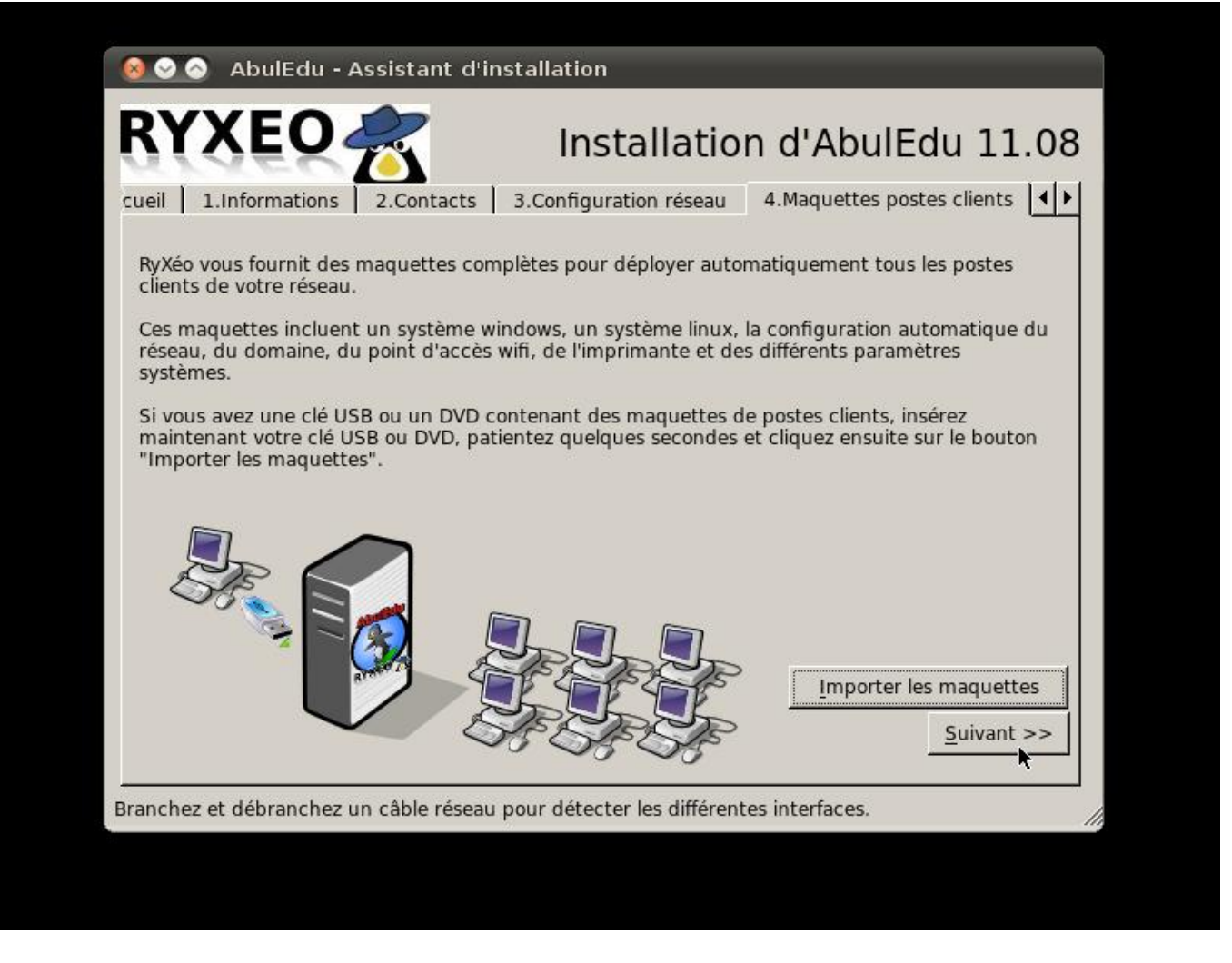

Si vous possédez une clef USB ou un DVD comprenant les maquettes de déploiement automatique des postes clients c'est ici que vous les intégrerez.

Cliquez sur Importer les maquettes.

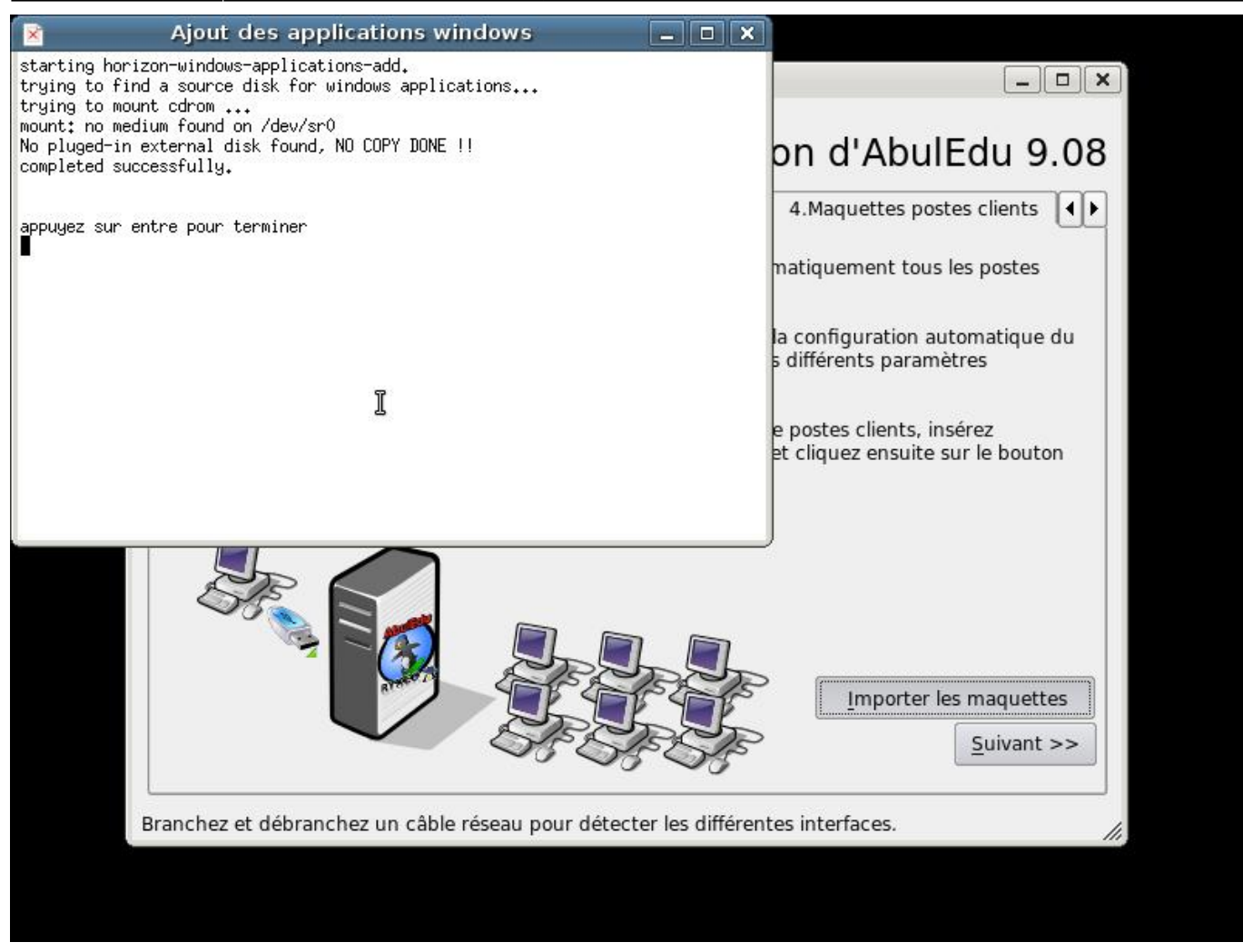

Un « terminal » s'ouvre, vous suivez le déroulement de l'importation des images des postes clients. Le serveur possède déjà une image d'un poste « client lourd Linux » de 19 Go.

L'importation des applications Windows auto-déployées se fait de la même manière que pour les images de maquettes des postes clients.

Appuyez sur entrée puis cliquez sur suivant pour continuer

| 3.Configuration réseau       4.Maquettes postes clients       5.Configuration système         Configuration système                                                                                                    | YXEO                                                                                                    | Installation                                                                       | d'AbulEdu 11.0                                                                                                    |
|----------------------------------------------------------------------------------------------------|----------------------------------------------------------------------------------------------------|------------------------------------------------------------------------------------|----------------------------------------------------------------------------------------------------|
| Configuration système<br>Nous devons à présent lancer le script de configuration générale de votre serveur.<br>Cliquez sur le bouton ci-dessous et patientez jusqu'à la fin de l'exécution du script.<br>Lancer la <u>c</u> onfiguration<br>Duplication des disques durs<br>Tout serveur AbulÉdu doit être équipé de deux disques durs de même capacité.<br>Une tâche automatique duplique la totalité du disque principal vers le disque secondaire<br>toutes les nuits.<br>Lancer la <u>d</u> uplication doit être lancée manuellement en cliquant sur le bouton ci-dessous.<br>Lancer la <u>d</u> uplication<br><u>R</u> edémarrer le serveur<br>nchez et débranchez un câble réseau pour détecter les différentes interfaces. | ntacts 3.Configuration réseau 4.M                                                                                                    | laquettes postes clients                                                           | 5.Configuration système                                                                                                    |
| Nous devons à présent lancer le script de configuration générale de votre serveur.<br>Cliquez sur le bouton ci-dessous et patientez jusqu'à la fin de l'exécution du script.<br>Lancer la <u>c</u> onfiguration<br>Duplication des disques durs<br>Tout serveur AbulÉdu doit être équipé de deux disques durs de même capacité.<br>Une tâche automatique duplique la totalité du disque principal vers le disque secondaire<br>toutes les nuits.<br>La première duplication doit être lancée manuellement en cliquant sur le bouton ci-dessous.<br>Lancer la <u>d</u> uplication<br><u>R</u> edémarrer le serveur<br>nchez et débranchez un câble réseau pour détecter les différentes interfaces.                                | Configuration système                                                                                                    |                                                                                    |                                                                                                    |
| Lancer la configuration         -Duplication des disques durs         Tout serveur AbulÉdu doit être équipé de deux disques durs de même capacité.         Une tâche automatique duplique la totalité du disque principal vers le disque secondaire toutes les nuits.         La première duplication doit être lancée manuellement en cliquant sur le bouton ci-dessous.         Lancer la duplication         Redémarrer le serveur         nchez et débranchez un câble réseau pour détecter les différentes interfaces.                                                                                                    | Nous devons à présent lancer le script c<br>Cliquez sur le bouton ci-dessous et patie                                                              | le configuration générale<br>entez jusqu'à la fin de l'exe                         | de votre serveur.<br>écution du script.                                                                                                    |
| Duplication des disques durs<br>Tout serveur AbulÉdu doit être équipé de deux disques durs de même capacité.<br>Une tâche automatique duplique la totalité du disque principal vers le disque secondaire<br>toutes les nuits.<br>La première duplication doit être lancée manuellement en cliquant sur le bouton ci-dessous.<br>Lancer la <u>d</u> uplication<br><u>R</u> edémarrer le serveur<br>nchez et débranchez un câble réseau pour détecter les différentes interfaces.                                                                                                    |                                                                                                    |                                                                                    | Lancer la <u>c</u> onfiguration                                                                                                    |
| <u>R</u> edémarrer le serveur<br>nchez et débranchez un câble réseau pour détecter les différentes interfaces.                                                                                                    | Tout serveur AbulÉdu doit être équipé d                                                                                                    | e deux disques durs de m                                                           | iême capacité                                                                                                    |
| nchez et débranchez un câble réseau pour détecter les différentes interfaces.                                                                                                    | Tout serveur AbulÉdu doit être équipé d<br>Une tâche automatique duplique la tota<br>toutes les nuits.<br>La première duplication doit être lancée | e deux disques durs de m<br>lité du disque principal ve<br>manuellement en cliquar | nême capacité.<br>ers le disque secondaire<br>nt sur le bouton ci-dessous.<br>Lancer la <u>d</u> uplication                                  |
| nchez et débranchez un câble réseau pour détecter les différentes interfaces.                                                                                                    | Tout serveur AbulÉdu doit être équipé d<br>Une tâche automatique duplique la tota<br>toutes les nuits.<br>La première duplication doit être lancée | e deux disques durs de m<br>lité du disque principal ve<br>manuellement en cliquar | nême capacité.<br>ers le disque secondaire<br>nt sur le bouton ci-dessous.<br>Lancer la <u>d</u> uplication                                  |
|                                                                                                    | Tout serveur AbulÉdu doit être équipé d<br>Une tâche automatique duplique la tota<br>toutes les nuits.<br>La première duplication doit être lancée | e deux disques durs de m<br>lité du disque principal ve<br>manuellement en cliquar | nême capacité.<br>ers le disque secondaire<br>nt sur le bouton ci-dessous.<br>Lancer la <u>d</u> uplication<br><u>R</u> edémarrer le serveur |

Vous êtes prêt pour lancer la configuration générale du système serveur.

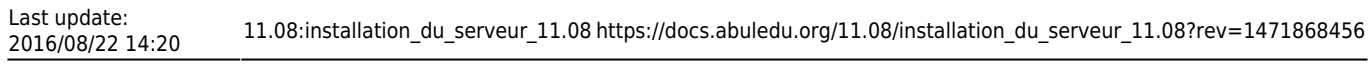

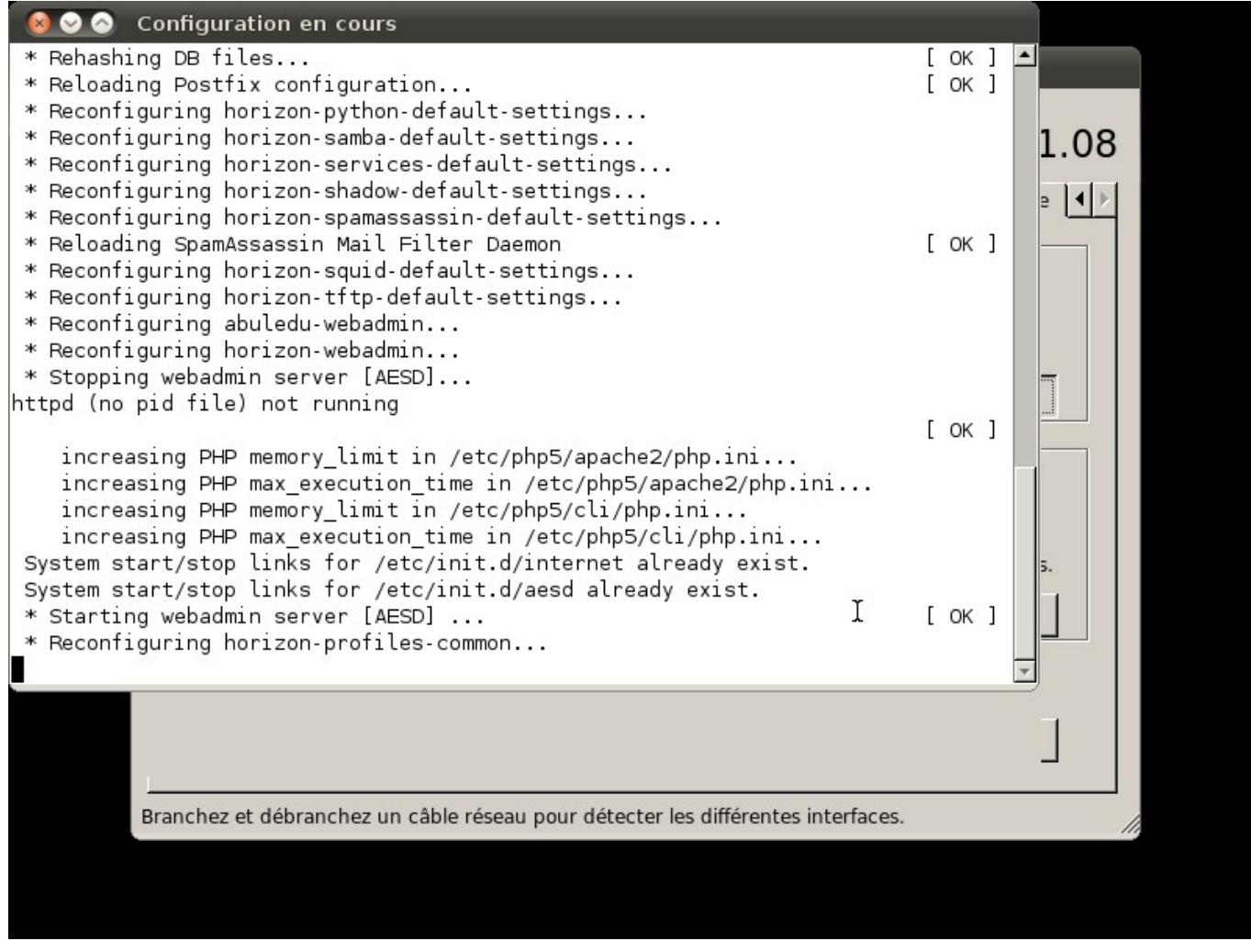

Une fenêtre de « terminal » vous indique le déroulement des opérations.

| 1.000000000000000000000000000000000000                                                                                                    |                                                                                                    | Installation                                                                                   | a.Abuiedu 11.0                                                                                                    |
|----------------------------------------------------------------------------------------------------|----------------------------------------------------------------------------------------------------|------------------------------------------------------------------------------------------------|----------------------------------------------------------------------------------------------------|
| Configuration système<br>Nous devons à présent lancer le script de configuration générale de votre serveur.<br>Cliquez sur le bouton ci-dessous et patientez jusqu'à la fin de l'exécution du script.<br>Lancer la configuration<br>Duplication des disques durs<br>Tout serveur AbulÉdu doit être équipé de deux disques durs de même capacité.<br>Une tâche automatique duplique la totalité du disque principal vers le disque secondaire<br>toutes les nuits.<br>La première duplication doit être lancée manuellement en cliquant sur le bouton ci-dessous.<br>Lancer la duplication<br><u>Redémarrer le serveur</u> | ntacts 3.Configuration réseau                                                                                                    | 4.Maquettes postes clients                                                                     | 5.Configuration système                                                                                                    |
| Nous devons à présent lancer le script de configuration générale de votre serveur.<br>Cliquez sur le bouton ci-dessous et patientez jusqu'à la fin de l'exécution du script.<br>Lancer la configuration<br>Duplication des disques durs<br>Tout serveur AbulÉdu doit être équipé de deux disques durs de même capacité.<br>Une tâche automatique duplique la totalité du disque principal vers le disque secondaire<br>toutes les nuits.<br>Lancer la guplication doit être lancée manuellement en cliquant sur le bouton ci-dessous.<br>Lancer la guplication<br><u>R</u> edémarrer le serveur                           | Configuration système                                                                                                    |                                                                                                |                                                                                                    |
| Lancer la configuration         Duplication des disques durs         Tout serveur AbulÉdu doit être équipé de deux disques durs de même capacité.         Une tâche automatique duplique la totalité du disque principal vers le disque secondaire toutes les nuits.         La première duplication doit être lancée manuellement en cliquant sur le bouton ci-dessous.         Lancer la duplication         Bedémarrer le serveur                                                                                                    | Nous devons à présent lancer le scr<br>Cliquez sur le bouton ci-dessous et                                                                                            | ipt de configuration générale<br>patientez jusqu'à la fin de l'ex                              | de votre serveur.<br>écution du script.                                                                                                    |
| Duplication des disques durs Tout serveur AbulÉdu doit être équipé de deux disques durs de même capacité. Une tâche automatique duplique la totalité du disque principal vers le disque secondaire toutes les nuits. La première duplication doit être lancée manuellement en cliquant sur le bouton ci-dessous. Lancer la duplication  Redémarrer le serveur                                                                                                    |                                                                                                    |                                                                                                | Lancer la <u>c</u> onfiguration                                                                                                    |
| Tout serveur AbulÉdu doit être équipé de deux disques durs de même capacité.         Une tâche automatique duplique la totalité du disque principal vers le disque secondaire toutes les nuits.         La première duplication doit être lancée manuellement en cliquant sur le bouton ci-dessous.         Lancer la duplication <u>R</u> edémarrer le serveur                                                                                                    |                                                                                                    |                                                                                                | k                                                                                                    |
| <u>R</u> edémarrer le serveur                                                                                                    | -Duplication des disques durs<br>Tout serveur AbulÉdu doit être équi<br>Une tâche automatique duplique la                                                             | pé de deux disques durs de n<br>totalité du disque principal vi                                | nême capacité.<br>ers le disque secondaire                                                                                                   |
| <u>Redemarrer le serveur</u>                                                                                                    | Duplication des disques durs<br>Tout serveur AbulÉdu doit être équi<br>Une tâche automatique duplique la<br>toutes les nuits.<br>La première duplication doit être la | pé de deux disques durs de n<br>totalité du disque principal v<br>ncée manuellement en cliqua  | nême capacité.<br>ers le disque secondaire<br>nt sur le bouton ci-dessous.<br>Lancer la <u>d</u> uplication                                  |
|                                                                                                    | Duplication des disques durs<br>Tout serveur AbulÉdu doit être équi<br>Une tâche automatique duplique la<br>toutes les nuits.<br>La première duplication doit être la | pé de deux disques durs de n<br>totalité du disque principal ve<br>ncée manuellement en cliqua | nême capacité.<br>ers le disque secondaire<br>nt sur le bouton ci-dessous.<br>Lancer la <u>d</u> uplication                                  |
| a shan at dahunnahan un shala yasanu nauy datastay las dittayantas intayta                                                                                                    | Duplication des disques durs<br>Tout serveur AbulÉdu doit être équi<br>Une tâche automatique duplique la<br>toutes les nuits.<br>La première duplication doit être la | pé de deux disques durs de n<br>totalité du disque principal v<br>ncée manuellement en cliqua  | nême capacité.<br>ers le disque secondaire<br>nt sur le bouton ci-dessous.<br>Lancer la <u>d</u> uplication<br><u>R</u> edémarrer le serveur |

Lorsque la configuration est terminée, vous revenez à l'écran précédent.

Vous pouvez lancer la duplication du disque dur.

|                                                                                                    |                                     | motanation                                                                                                    |                                                                        |
|----------------------------------------------------------------------------------------------------|-------------------------------------|----------------------------------------------------------------------------------------------------|------------------------------------------------------------------------|
| tacts 3.Configura                                                                                               | ation réseau                        | 4.Maquettes postes clients                                                                                                    | 5.Configuration système                                                |
| Configuration systèr                                                                                            | ne                                  |                                                                                                    |                                                                        |
| Nous devons à prése<br>Cliquez sur le boutor                                                                    | 🖹 Impos                             | sible de trouver le second                                                                                                    | dis 🗙 erveur.                                                          |
|                                                                                                    | La déte<br>n'a dor                  | ection automatique du 2° disque<br>nné aucun résultat.                                                                                              | dur <u>c</u> onfiguration                                              |
| Duplication des disq<br>Tout serveur AbulÉd<br>Une tâche automatic<br>toutes les nuits.<br>La première duplicat | Éteign<br>redém<br>pour p<br>systèm | ez le serveur, branchez le 2° disc<br>arrez le serveur ou contactez Ry><br>lus de détails (surtout si vous av<br>le RAID ou une installation spécif | que et<br>kéo<br>ez un<br>fique).<br>ue secondaire<br>outon ci-dessou: |
|                                                                                                    |                                     | ( <u>immunum</u> )                                                                                                    | la <u>d</u> uplication                                                 |
| Une tâche automati<br>toutes les nuits.<br>La première duplical                                                 | systèm                              | e RAID ou une installation spécif                                                                                                    | fique). Le secondaire<br>outon ci-dess                                 |
|                                                                                                    |                                     |                                                                                                    | Redémorrer le serveur                                                  |

A cette étape il est indispensable d'avoir connecté le second disque de sauvegarde miroir. Si ce n'est pas le cas vous ne pourrez pas aller plus loin.

Si tout va bien, une fenêtre de terminal s'ouvre vous permettant de suivre les opérations.

Lorsque c'est terminé, appuyez sur entrée.

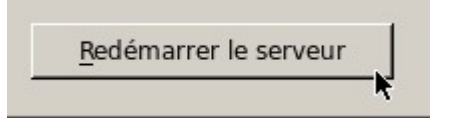

Cliquez alors sur Redémarrer le serveur.

Votre serveur redémarre, Vous pouvez passer à l'étape suivante de configuration du réseau.

### Installation phase 3, inscription ePack

Au démarrage suivant vous arrivez sur une version légère de webadmin qui vous permet de configurer la connexion internet et d'activer votre ePack d'installation.

19/33

| <b>ම</b>                                                | nstallation de votre serveur - Mozilla Firefox                                                                                 | _ • ×                           |
|---------------------------------------------------------|----------------------------------------------------------------------------------------------------|---------------------------------|
| <u>F</u> ichier Éditio <u>n A</u> ffichage <u>H</u> ist | orique <u>M</u> arque-pages <u>O</u> utils Aid <u>e</u>                                                                        | 2 <sup>1</sup> 2                |
|                                                         | http://servecole:8082/installation/                                                                                            | ☆ - G - Google 🔍                |
| 🛅 Les plus visités 🔻 💿 Page d'a                         | accueil 💿 Courrier électronique 💿 Les pages perso                                                                              |                                 |
| Administration                                          |                                                                                                    |                                 |
| AbulEdu KET X MobAd                                     | Pédagosite 🏢 Documentation 🕎 Forums 🎆                                                                                          | Planéte 🕎 Services PRO          |
| Installation AbulÉdu                                    | Bie                                                                                                    | envenue !                       |
| 🤹 1. Fiche d'identité                                   | Merci de remplir le formulaire ci-dessous pour enreg                                                                           | gistrer votre serveur.          |
| 🧏 2. Connexion internet                                 | یں<br>Les champs marqués d'une étoile <sup>*</sup> sont obligatoires.                                                          |                                 |
|                                                         | V                                                                                                    | otre serveur                    |
|                                                         | Modèle : <b>Serveur custom</b><br>Microprocesseur(s) : <b>1 x Pentium(R) Dual-Core C</b><br>Mémoire vive (RAM) : <b>509 Mo</b> | PU E5300 @ 2.60GHz              |
|                                                         | Installa                                                                                                    | iteur - Revendeur               |
|                                                         | Code revendeur : <b>RyXeo</b>                                                                                                  |                                 |
|                                                         | Technicien (nom et prénom) : HAYS Stphane                                                                                      | Date de l'installation : 201004 |
|                                                         | Adresse courriel : contact@ryxeo.com                                                                                           | le votre installation           |
|                                                         | Votre serveur est installé dans :                                                                                              |                                 |
|                                                         |                                                                                                    | une école, un collège, un lycé  |
|                                                         |                                                                                                    | L L                             |
| Terminé                                                 |                                                                                                    |                                 |

Renseignez ici les coordonnées du client recueillies.

Cliquez sur envoyer.

http://servecole:8082/internet/

Last update:

Le formulaire a bien été envoyé. Cliquez pour confogurer la connexion internet.

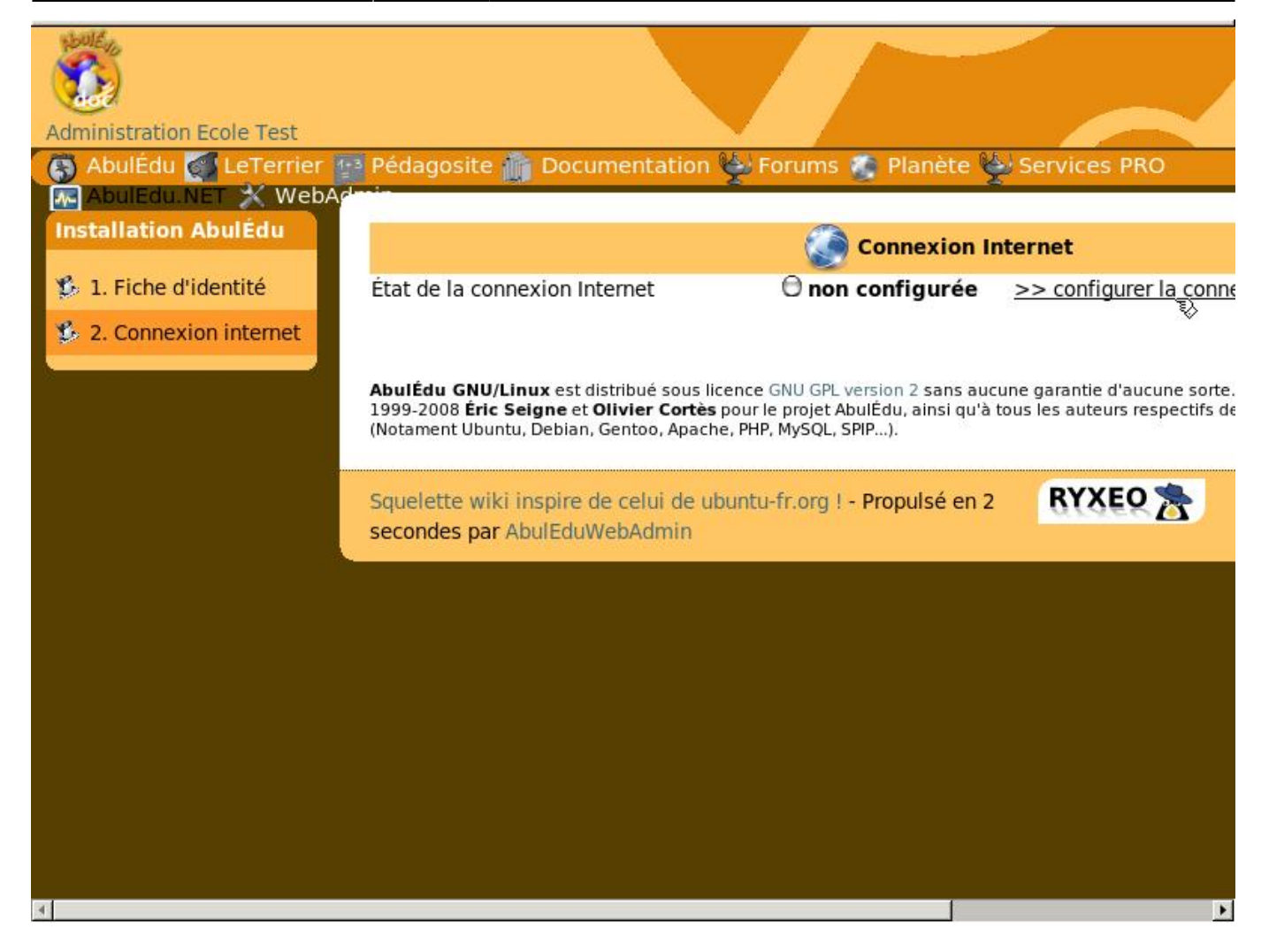

Cliquez sur "configurer la connexion".

| 0                                                   | AbulÉdu : Administration - Mozilla Firefox 📃 🗖                                                                                                    | ×                      |
|-----------------------------------------------------|----------------------------------------------------------------------------------------------------|------------------------|
| <u>F</u> ichier Éditio <u>n A</u> ffichage <u>H</u> | listorique <u>M</u> arque-pages <u>O</u> utils Aid <u>e</u>                                                                                                    | 1999<br>1995           |
| 🔶 🔹 🗟 🔹 🏟                                           | Image: Image: Image | 0                      |
| 🛅 Les plus visités 🔻 💿 Page d                       | d'accueil 💿 Courrier électronique 💿 Les pages perso                                                                                                    |                        |
| Installation AbulÉdu                                |                                                                                                    | <b>^</b>               |
| 🏂 1. Fiche d'identité                               | Configuration connexion Internet                                                                                                    |                        |
| 🏂 2. Connexion internet                             | La configuration de la connexion Internet dépend de votre installation réseau. Si v<br>connexion, demandez à votre installateur.                                                                                                    | ou                     |
|                                                     | Otre connexion internet passe par :<br>Un serveur DHCP qui vous donne automatiquement la configuration rése<br>de certaines connexions par le câble ou l'ADSL, de la Freebox, ou de routeur<br>le cas si le serveur est dans un réseau qui contient un autre serveur DHCP .<br>sur l'interface réseau de votre serveur.                                                                                                    | eau<br>s /<br>Ce       |
|                                                     | O <b>Un modem ADSL Ethernet</b> . Certaines «box» (Freebox, Neufbox) sont<br>d'accès dans cette configuration par défaut. Si vous avez le choix, optez p<br>Ethernet (RJ45) plutôt que par USB. Si votre modem ADSL est de type US<br><b>modem ADSL Ethernet</b> : l'USB n'est pas assez stable et inadapté à un mode                                                                                                    | liv<br>our<br>B,<br>pe |
|                                                     | O <b>Une configuration manuelle de l'adresse IP</b> de l'interface réseau de v<br>aucun routeur ou serveur DHCP n'est présent, par exemple dans une configu<br>spécifique à un lieu donné.                                                                                                    | ′oti<br>rat            |
| 4                                                   | Autres types de configuration Internet                                                                                                    | •                      |
| Terminé                                             |                                                                                                    |                        |

Trois choix de configuration internet possibles. Le premier choix, « un serveur DHCP », étant le plus courant.

| Administration Ecole Test                                              | Pédagosite 🍈 Docu                                                                                                    | Imentation 🛬 Forums 😭 Planète 🛬 Services PRO                                                                                                    |
|------------------------------------------------------------------------|----------------------------------------------------------------------------------------------------|----------------------------------------------------------------------------------------------------|
| <ul> <li>1. Fiche d'identité</li> <li>2. Connexion internet</li> </ul> | Carte réseau<br>Ouvrir le port 80 du<br>pare-feu<br>Ouvrir le port 443 du<br>pare-feu<br>Forcer l'utilisation du<br>proxy filtrant<br>Courrier électronique | Carte réseau numéro 2 (eth1) ↓<br>Serveur web accessible depuis Internet<br>Serveur web sécurisé accessible depuis Internet<br>Forcer l'utilisation du proxy filtrant: cochez cette case si vo<br>usagers puissent surfer sur internet sans utiliser le filtrage we<br>Envoyer le courrier automatiquement lors de la connexion<br>Récupérer le courrier automatiquement |
|                                                                        | AbulÉdu GNU/Linux est d<br>1999-2008 Éric Seigne et<br>(Notament Ubuntu, Debian,<br>Squelette wiki inspire o<br>secondes par AbulEdu)                       | istribué sous licence GNU GPL version 2 sans aucune garantie d'aucune so<br>Olivier Cortès pour le projet AbulÉdu, ainsi qu'à tous les auteurs respectifs<br>Gentoo, Apache, PHP, MySQL, SPIP).<br>de celui de ubuntu-fr.org ! - Propulsé en 1                                                                                                    |

Internet est configuré sur la seconde carte réseau (eth1).

Les choix courants sont déjà cochés. Cliquez sur "Enregistrer".

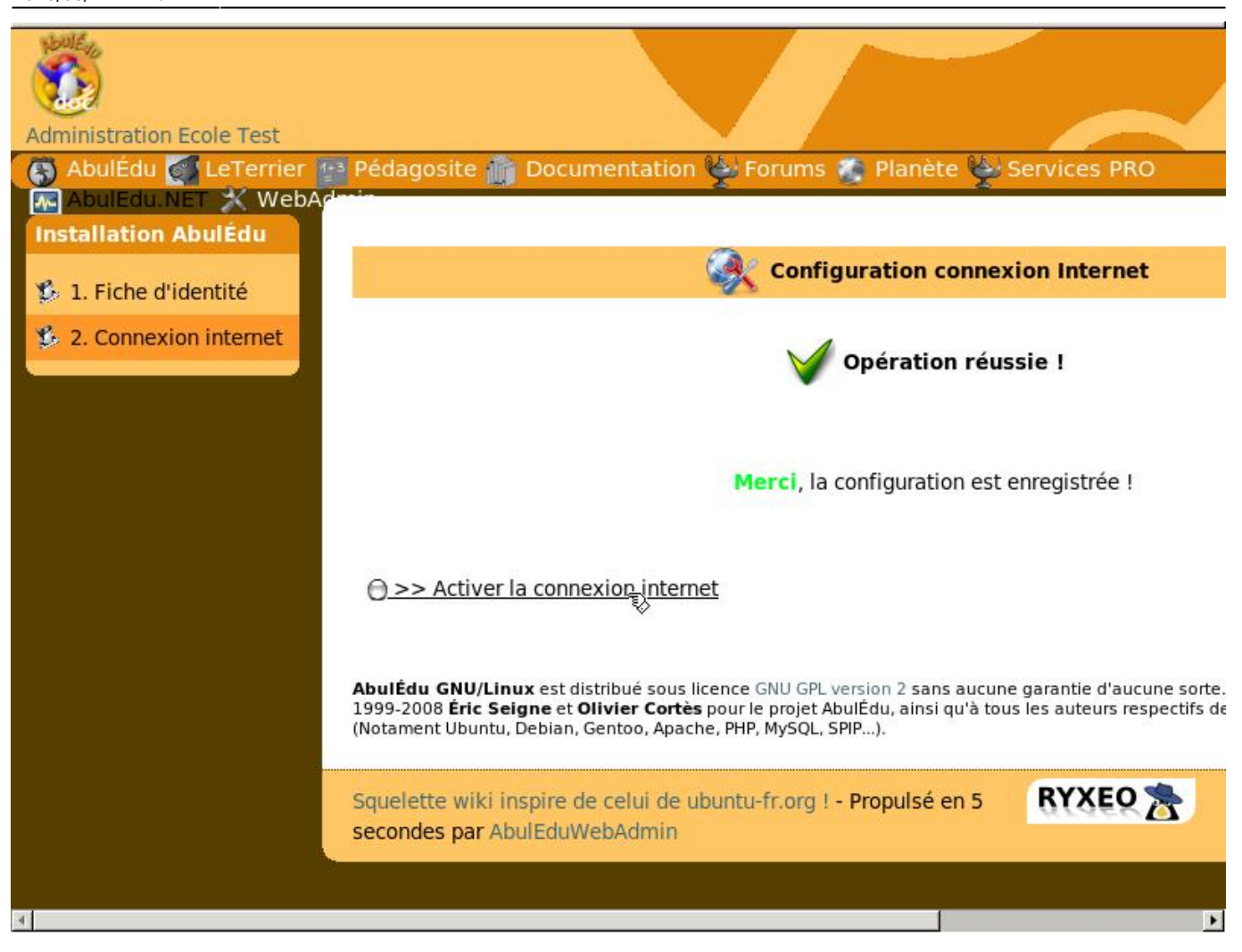

Connexion fonctionnelle, cliquez sur « activer la connexion internet ».

25/33

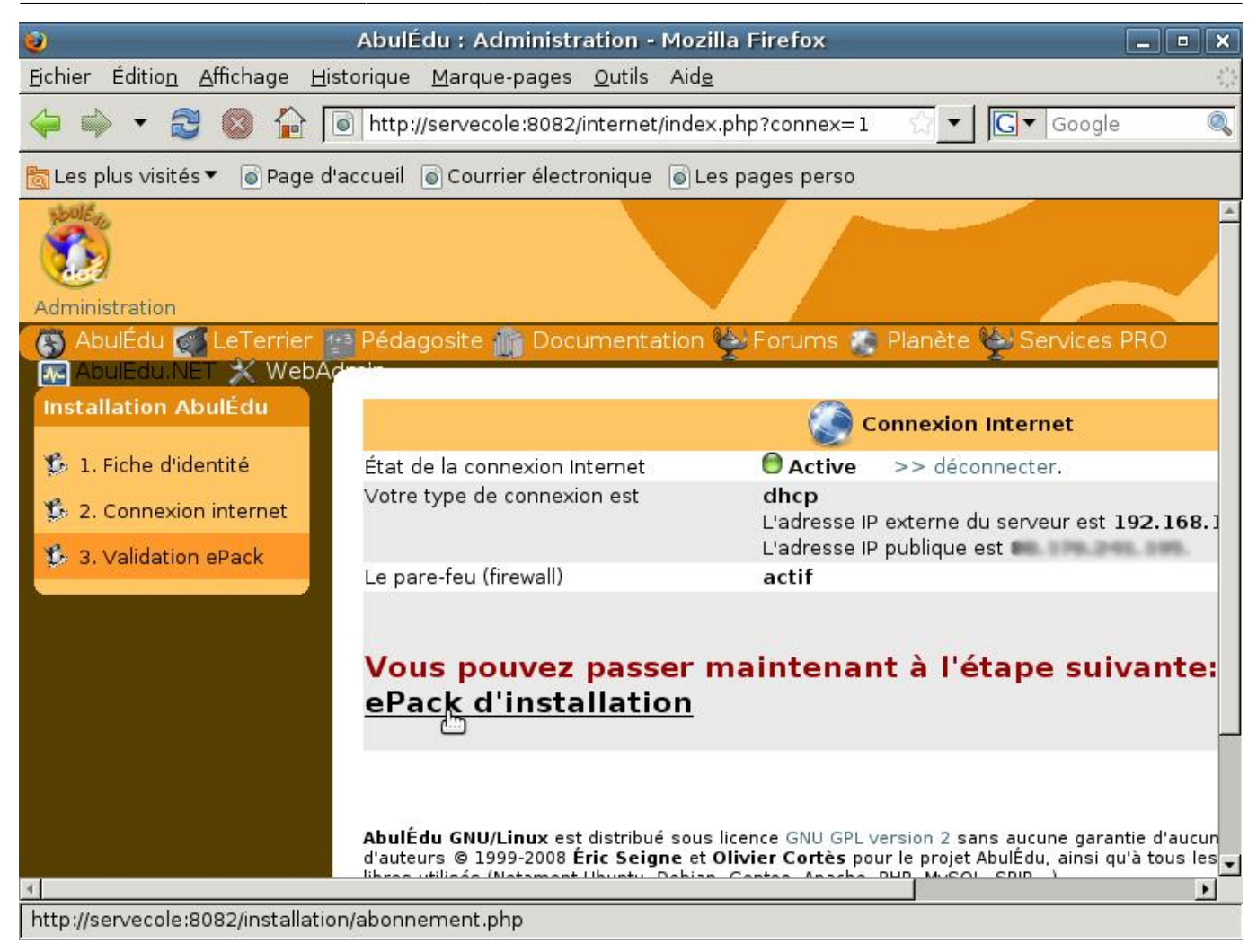

Cliquez sur "Valider votre ePack d'installation".

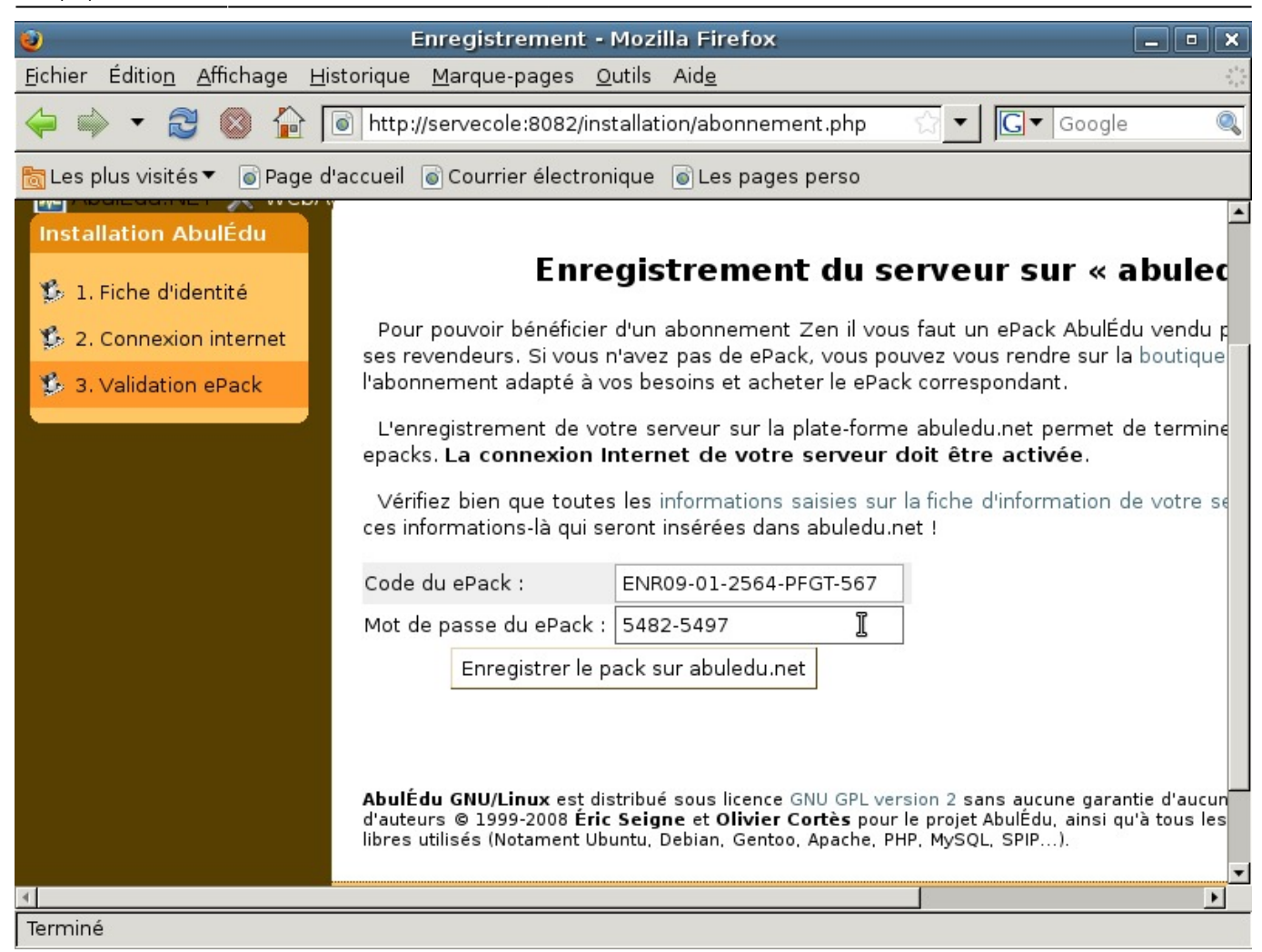

Entrez les informations demandées et cliquez sur "Enregistrer le pack sur abuledu.net".

Durant la phase de transition ryxeo  $\rightarrow$  association, pensez à utiliser le ePack indiqué en début de cette documentation

27/33

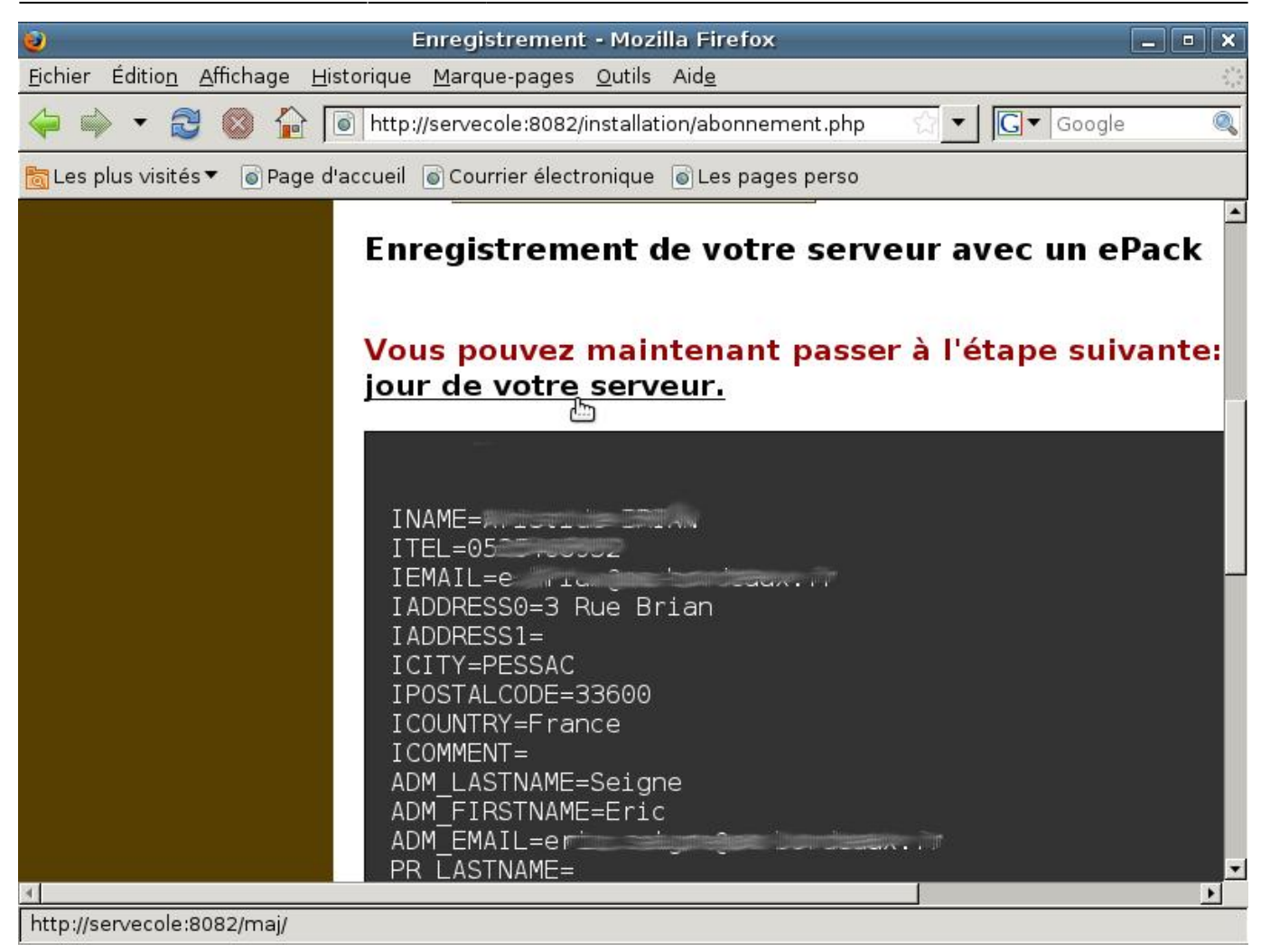

Cliquez sur "la 1ere mise à jour de votre serveur".

| Last update: 11.08:insta                                                                            | llation_du_serveur_11.08 https://docs.ab                                                                                     | uledu.org/11.08/installation_du_server                                                                                     | ur_11.08?rev=1471868456                                             |
|----------------------------------------------------------------------------------------------------|----------------------------------------------------------------------------------------------------|----------------------------------------------------------------------------------------------------|---------------------------------------------------------------------|
| 🥹 We                                                                                                | badmin - Mise à jour du systèn                                                                                               | ne - Mozilla Firefox                                                                                                    | _ • ×                                                               |
| <u>F</u> ichier Éditio <u>n A</u> ffichage <u>H</u>                                                 | istorique <u>M</u> arque-pages <u>O</u> utils A                                                                              | vid <u>e</u>                                                                                                    | 21 a.<br>21 a.                                                      |
| 🔶 🔿 🝷 🔁 🚱 🏠 [                                                                                       | lttp://servecole:8082/maj/                                                                                                   | <u></u>                                                                                                    | Google                                                              |
| 🛅 Les plus visités 🔻 💿 Page d                                                                       | l'accueil 💿 Courrier électronique 🧃                                                                                          | Les pages perso                                                                                                    |                                                                     |
| Administration                                                                                      |                                                                                                    |                                                                                                    |                                                                     |
| 🚯 AbulÉdu 🚮 LeTerrier                                                                               | 🐏 Pédagosite 旝 Documentati                                                                                                   | on 🖕 Forums 💿 Planète 🖕                                                                                                    | Services PRO                                                        |
| 🚾 AbulEdu.NET 💥 WebA                                                                                |                                                                                                    |                                                                                                    |                                                                     |
| Installation AbulÉdu                                                                                |                                                                                                    | Première mise à                                                                                                    | jour :                                                              |
| <ul> <li>1. Fiche d'identité</li> <li>2. Connexion internet</li> <li>3. Validation ePack</li> </ul> | Attention, la 1ere mise à jour<br>internet.<br><u>Lancer la première mise à jour</u>                                         | du système risque d'être très lo<br><u>.</u>                                                                               | ngue et dépends de la                                               |
| 🏂 4. 1ere mise à jour                                                                               | <b>AbulÉdu GNU/Linux</b> est distribué s<br>d'auteurs © 1999-2008 <b>Éric Seigne</b><br>libres utilisés (Notament Ubuntu, De | ous licence GNU GPL version 2 sans<br>e et <b>Olivier Cortès</b> pour le projet Abu<br>bian, Gentoo, Apache, PHP, MySQL, S | aucune garantie d'aucune s<br>IÉdu, ainsi qu'à tous les au<br>PIP). |
|                                                                                                    | Squelette wiki inspire de celui de<br>secondes par AbulEduWebAdmir                                                           | ubuntu-fr.org ! - Propulsé en 1<br>า                                                                                       | RYXEO 🏂                                                             |
|                                                                                                    |                                                                                                    |                                                                                                    |                                                                     |
|                                                                                                    |                                                                                                    |                                                                                                    | <u>&gt;</u>                                                         |
| horizon://abuledu-upgrade-teri                                                                      | minal                                                                                                    |                                                                                                    |                                                                     |

Lancez la première mise à jour.

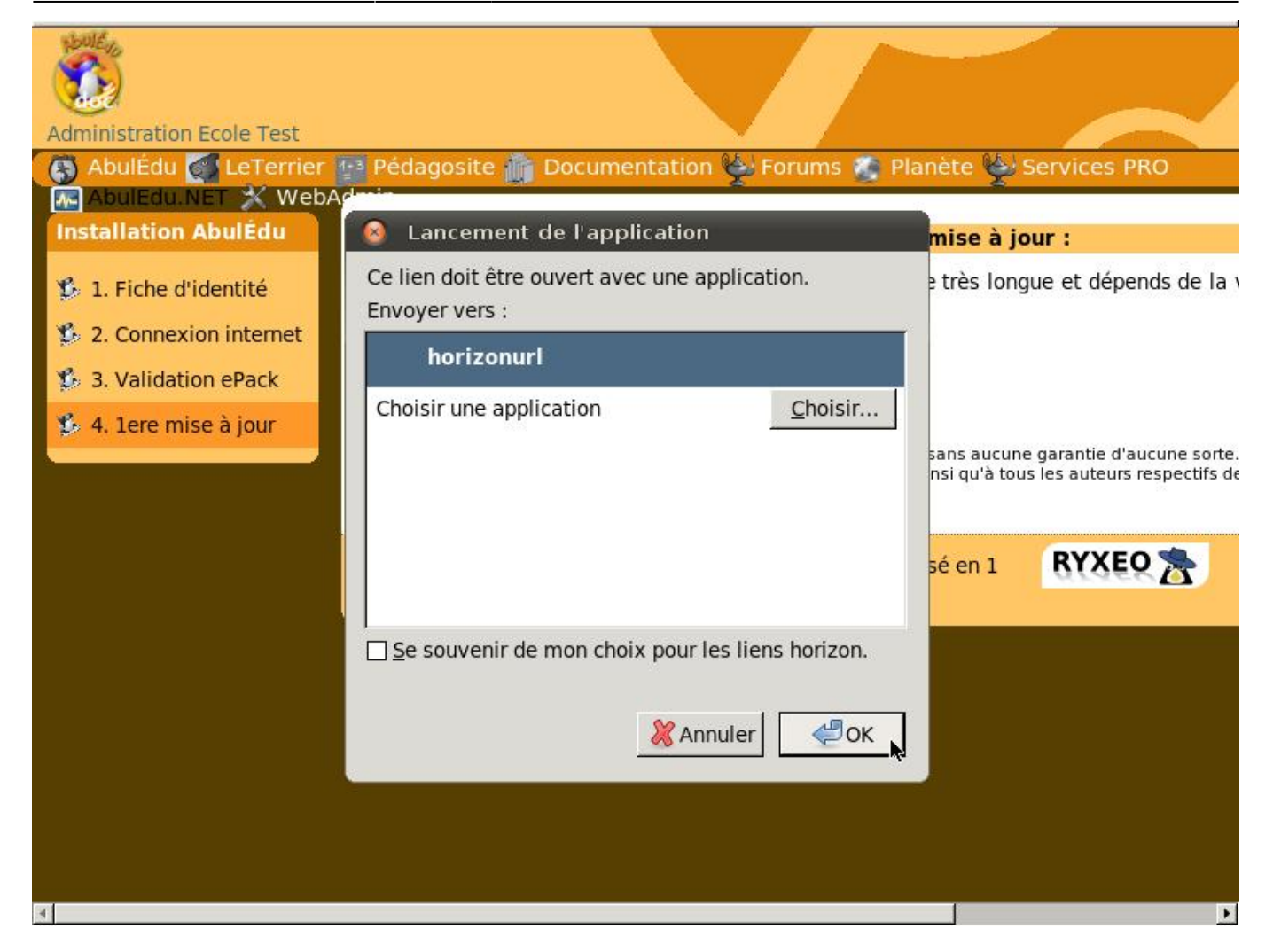

Si une popup de choix de logiciel pour l'ouverture du lien apparaît, cliquez sur « OK ».

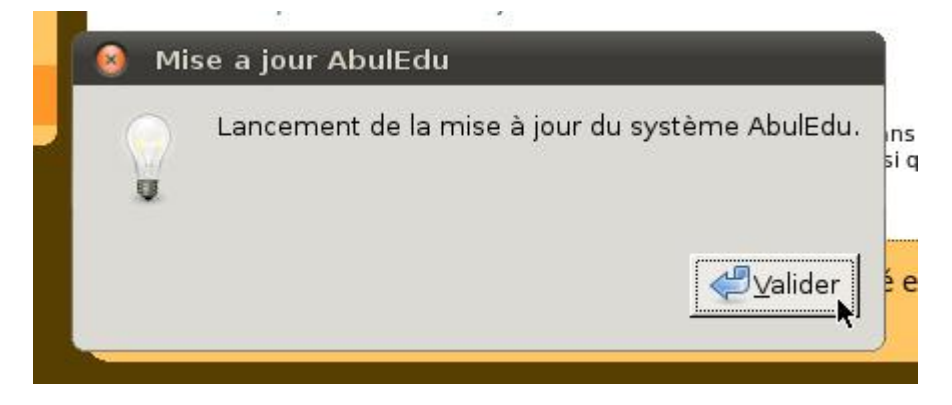

Prêt à lancer la mise à jour. Cliquez sur "Valider".

Last update: 11.08:installation\_du\_serveur\_11.08 https://docs.abuledu.org/11.08/installation\_du\_serveur\_11.08?rev=1471868456

```
gpg: clé E5DD0910: clé publique « Eric Seigne <eric.seigne@ryxeo
gpg: clé AD8BE6A1: clé publique « RyXeo Minidak <minidak@ryxeo.c
gpg: Quantité totale traitée: 3
gpg: importée: 3
gpg: aucune clé de confiance ultime n'a été trouvée
Si vous avez un CD de mise a jour, insérez le dans le lecteur
maintenant, tappez O et validez, sinon appuyez sur entrée
```

[0/N]N

## <font 16px/inherit;;inherit;)inherit>Durant les mises à jour, le système vous demande si vous avez un CD, validez par la touche entrée..</font>

```
٠
/var/cache/apt/archives/openjdk-6-jre-headless_6b14-1.4.1-Oubuntu13_i386.deb
/var/cache/apt/archives/openjdk-6-jre-lib 6b14-1.4.1-Oubuntu13 all.deb
/var/cache/apt/archives/libpq5_8.4.3-1~jaunty1_i386.deb
/var/cache/apt/archives/sudo 1.6.9p17-lubuntu3.2_i386.deb
/var/cache/apt/archives/tzdata_2010h~repack-Oubuntu0.9.04_all.deb
/var/cache/apt/archives/tzdata-java_2010h~repack-Oubuntu0.9.04 all.deb
/var/cache/apt/archives/xulrunner-1.9_1.9.0.19+nobinonly-Oubuntu0.9.04.1_i386.deb
/var/cache/apt/archives/xulrunner-1.9-gnome-support_1.9.0.19+nobinonly-Oubuntu0.9.04.1_i386.deb
/var/cache/apt/archives/abuledu-artwork_9.0.0.1_all.deb
/var/cache/apt/archives/abuledu-desktop-pc_9.08.0ryxeo13_all.deb
/var/cache/apt/archives/abuledu-intranet-webservices_9.0.0.2_all.deb
/var/cache/apt/archives/abuledu-intranet-www_9.0.0.2_all.deb
/var/cache/apt/archives/abuledu-intranet_9.0.0.2_all.deb
/var/cache/apt/archives/abuledu-pc_9.08.0ryxeo13_all.deb
/var/cache/apt/archives/horizon-apt-default-settings 9.0.0.3 all.deb
/var/cache/apt/archives/horizon-desktop-pc_9.08.0ryxeo13_all.deb
/var/cache/apt/archives/horizon-ocsinventory-default-settings_9.0.0.1_all.deb
/var/cache/apt/archives/horizon-pc_9.08.0ryxeo13_all.deb
/var/cache/apt/archives/libhorizon-system-tools_9.0.0.9_all.deb
/var/cache/apt/archives/ubuntu-keyring_2008.03.04_all.deb
Moving Files:
File deletes disabled, skipping.
Creating Packages files...
Building: jaunty dists/jaunty/main/binary-i386 Packages
Creating Release files...
Building: jaunty Release
Building: jaunty Contents
All done, exiting.
Mise à jour des applications windows auto-déployées:
Mise à jour terminée.
 mise à jour terminée, merci d'utiliser AbulÉdu ...
                                       T
```

<font 16px/inherit;;inherit>Fin de la mise à jour,</font> <font 16px/inherit;;inherit;;inherit>APPUYEZ SUR LA TOUCHE « ENTREE » POUR REVENIR AU MENU</font>

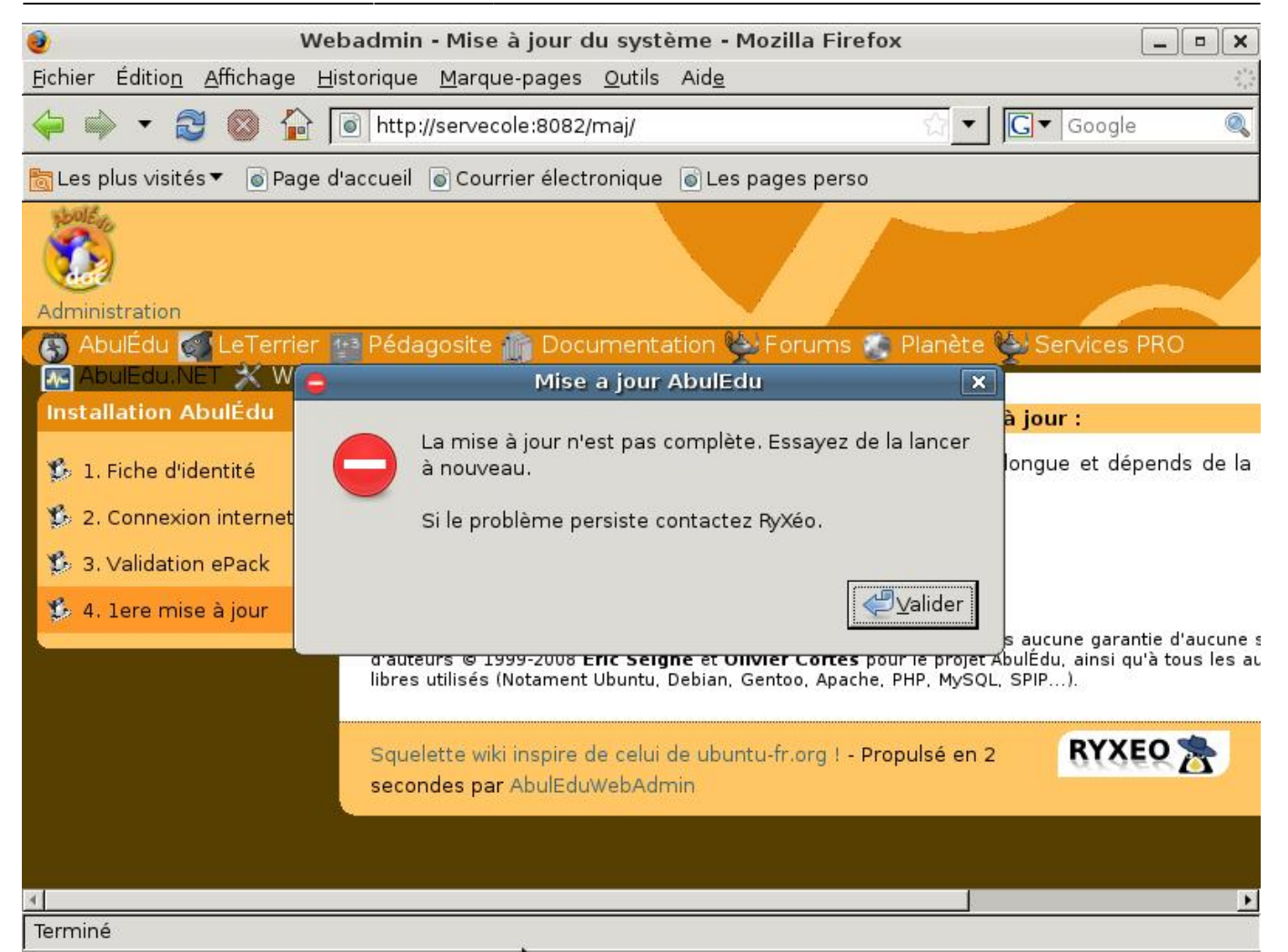

Si la mise à jour ne s'est pas déroulée correctement vous pouvez avoir un message d'erreur.

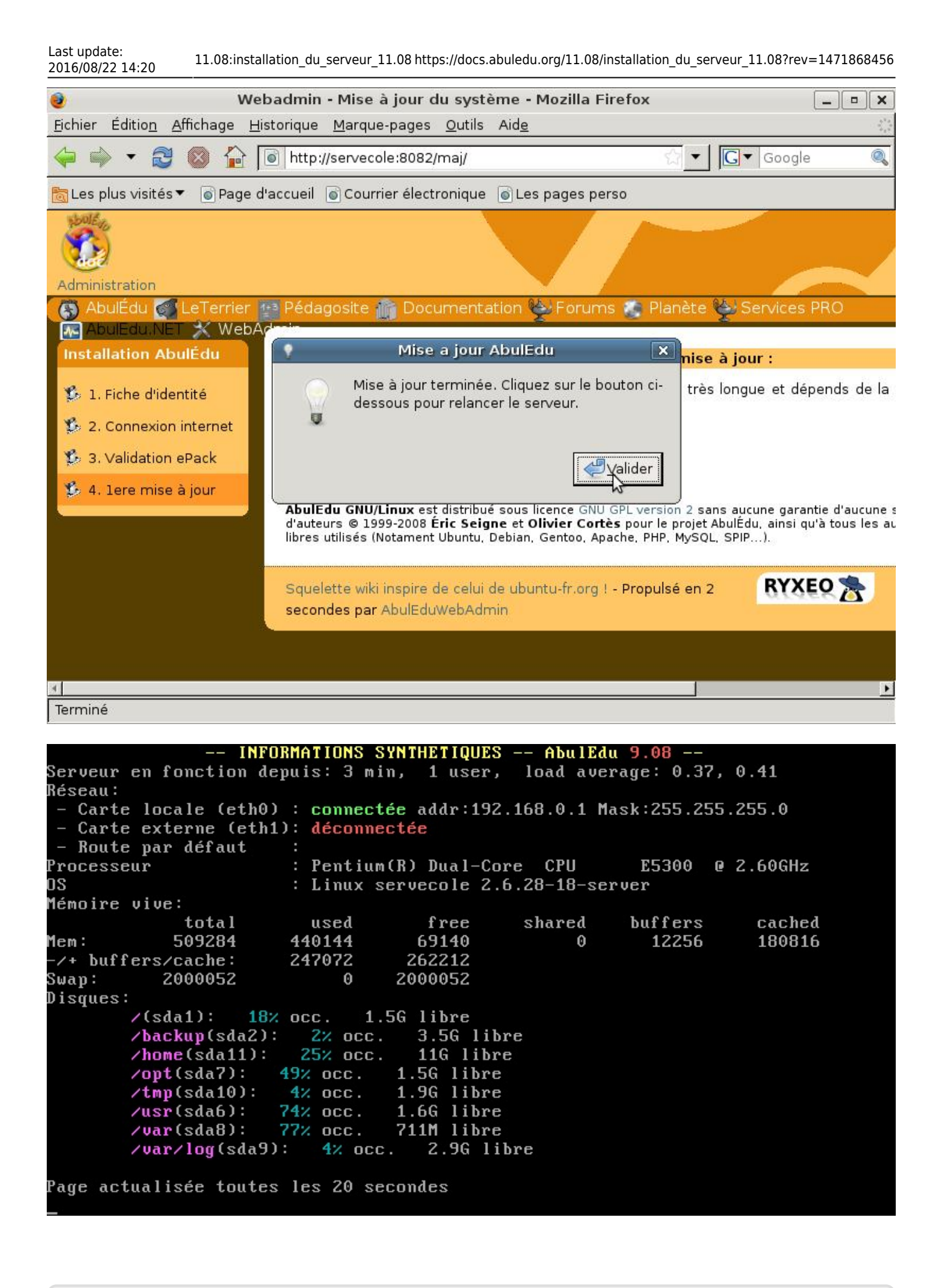

From: https://docs.abuledu.org/ - La documentation d'AbulÉdu

Permanent link: https://docs.abuledu.org/11.08/installation\_du\_serveur\_11.08?rev=1471868456

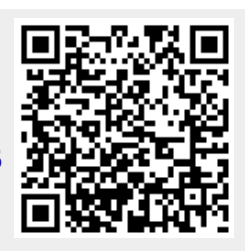

Last update: 2016/08/22 14:20